### BACSIS

#### **CONFIGURARE TIP CONTABIL**

Bacsisul se va inregistra ca articol de tip stoc, cu TVA 0% si cu tip contabil asociat conform figurii 1,2:

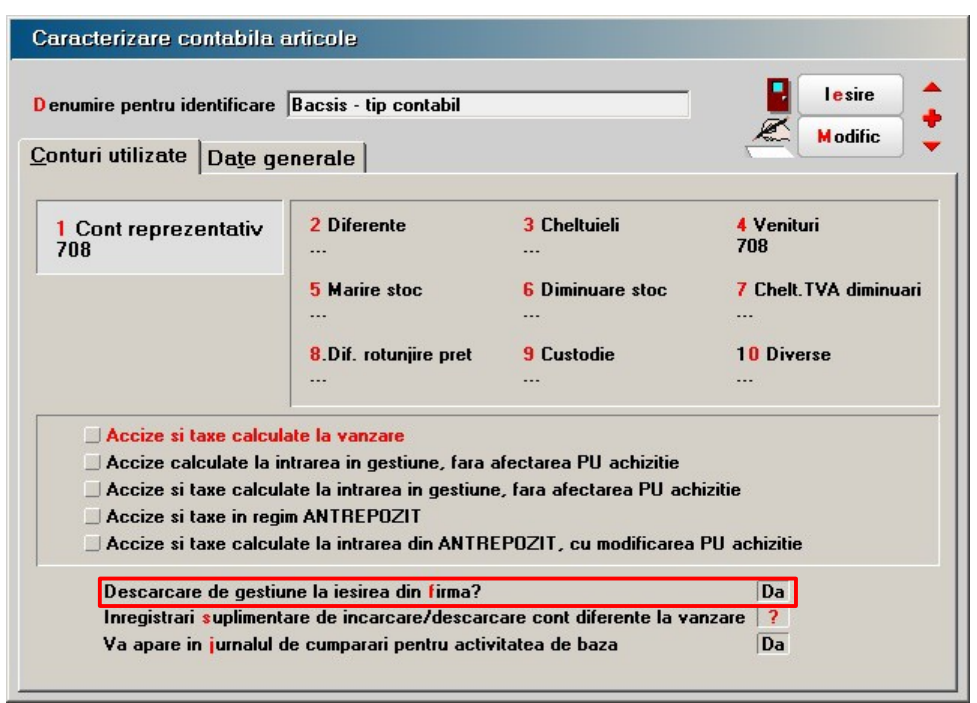

Fig. 1

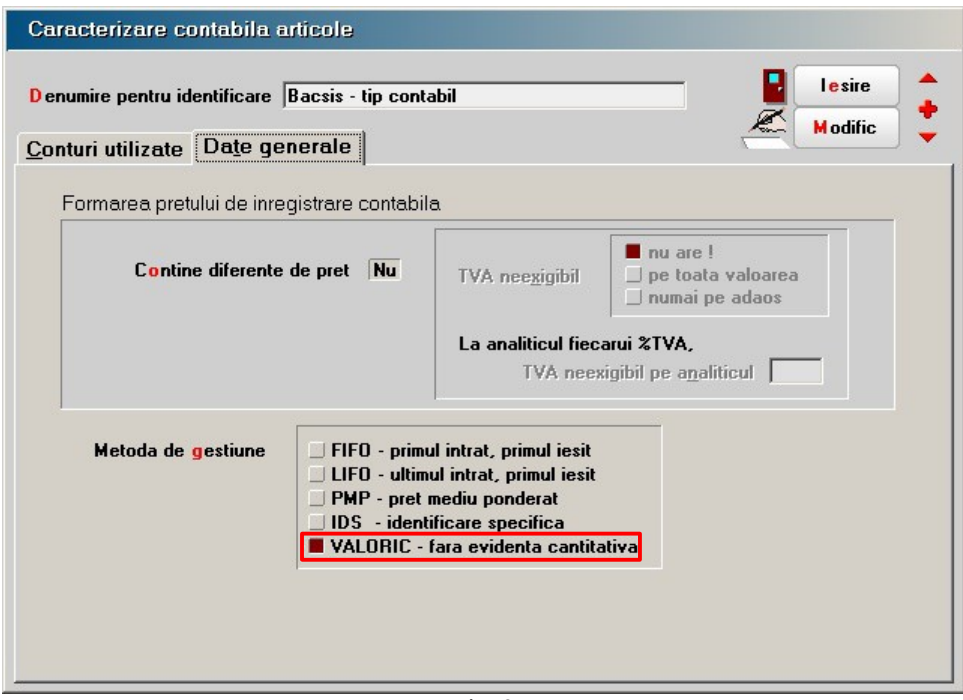

Fig. 2

In Nomenclatorul de articole – Preturi diverse se va completa pretul de vanzare cu 1, ca si in figura 3.

| Articole de stoc                                                      |                        |                      |                   |                                                                                                    |                        |                               |               |           |         |  |
|-----------------------------------------------------------------------|------------------------|----------------------|-------------------|----------------------------------------------------------------------------------------------------|------------------------|-------------------------------|---------------|-----------|---------|--|
| Denumire Articol - Bacsis                                             |                        |                      |                   |                                                                                                    |                        |                               |               |           | Looiro  |  |
| Clasa de caracterizare<br>                                            | bricati<br>il          | e ?<br>?             | Articol<br>Puncte | promotional<br>bonus                                                                                                    |                        | Modific                       | <b>*</b>      |           |         |  |
| Date generale Alte caracteris                                         | tici Pret              | turi di <u>v</u> ers | se C              | ateg. disa                                                                                                    | count                  | Identificare                  |               |           |         |  |
| 1-Tip pret vanzare                                                    | Unic                   | lu                   | F                 | Adaos mini<br>Pret de refe                                                                                                    | m la van<br>rinta (pre | zare (in valuta<br>estabilit) | de referinta) | Rotun     | jire 2  |  |
| Pretul in valuta este:                                                | Pretul in valuta este: |                      |                   |                                                                                                    |                        | ,                             |               | 🗌 xxx , x | ****    |  |
| In moneda : La banca:<br>lei<br>Introdu BANCA si VALUTA !             |                        |                      |                   | Tip pret maximal         XXX , XXXXX           Pret maximal lunar         XXX , XXX           Pret minim (validare)         XXX , XX |                        |                               |               |           |         |  |
| Pret vanzare:     1     2-Lei       3-Valuta     cu TVA inclus     Nu |                        |                      |                   |                                                                                                    |                        |                               |               |           |         |  |
| Urmarire Data intrarii Pret ROL                                       | Moneda                 | PU valuta            | UM                | Cantitate                                                                                                    |                        | Furnizo                       | T             | Doc       | Nr.doc. |  |
| preturi<br>de<br>intrare                                              |                        |                      |                   |                                                                                                    |                        |                               |               |           |         |  |

Fig. 3

#### **CONFIGURARE CONSTANTE**

Constante generale – Casa de marcat - "Case de marcat: Tipuri contabile pentru servicii pe monetare" - se completeaza cu tipul contabil creat anterior.

#### ADAUGARE TRANZACTIE

Pe casa de marcat se va selecta articolul creat, iar la cantitate se va trece contravaloarea bacsisului incasat, iar pretul va veni implicit din nomenclator cu valoarea 1. (Fig. 4)

Pentru a putea urmari sumele cuvenite fiecarui angajat, acesta poate fi trecut in campul "Operator" sau "Agent".

| Bon Casa de marcat Aclas - Emulare tastatura |                              |                                                                                 |  |  |  |  |  |  |
|----------------------------------------------|------------------------------|---------------------------------------------------------------------------------|--|--|--|--|--|--|
| Operator<br>OSPATAR S1<br>Toolbar Nu Data 30 | 1Client.08.2015— nedefinit — | Factura asociata       Factura simplificata       Plafon factura simplificata : |  |  |  |  |  |  |
| Editare bon Date                             |                              |                                                                                 |  |  |  |  |  |  |
| Factura Agent                                | Listat la casa<br>CASA       | + - +                                                                           |  |  |  |  |  |  |
| Nr Articol                                   | PU raft UM Cant PU vanz      | TVA Valoare %Disc 🔺 📲 lesire                                                    |  |  |  |  |  |  |
| Articol - Bacsis                             | 1,00 Lei 50 <b>1,00</b>      | 0,00 50,00 0 -                                                                  |  |  |  |  |  |  |
|                                              |                              | Modific                                                                         |  |  |  |  |  |  |
|                                              |                              | •                                                                               |  |  |  |  |  |  |
|                                              |                              | •                                                                               |  |  |  |  |  |  |
|                                              |                              | · · · · · · · · · · · · · · · · · · ·                                           |  |  |  |  |  |  |
| Text nefiscal Obs                            | Discount 0,00<br>TVA 0,00    | 50,00 <b>Calcul Rest</b>                                                        |  |  |  |  |  |  |

Fig. 4

Pe monetar, pentru inregistrarea contabila corecta, pe tab-ul "Livrare" la "PU inreg" si "PU achiz" valoarea trebuie sa fie zero. (Fig. 5)

| Moneter: vanzari amanunt                          |                           |                                  |                                |                         |                               |                                   |                                    |                         |                       |                  |                  |
|---------------------------------------------------|---------------------------|----------------------------------|--------------------------------|-------------------------|-------------------------------|-----------------------------------|------------------------------------|-------------------------|-----------------------|------------------|------------------|
| Operat Da Blocat Nu                               | Anulat <b>Nu</b>          |                                  |                                |                         | a ł                           | È                                 |                                    |                         |                       | ire ←<br>fific ← | $\triangleright$ |
| Carnet documente<br>Monetar                       |                           |                                  | V<br>Nr<br>Da                  | Mone                    | etar                          | 2                                 | Agent                              |                         |                       |                  |                  |
| Lista                                             | Artico                    | 1                                |                                |                         | Cant                          | PII dest                          | Provine o<br>Valoare               | de la Casa de<br>L Casa | Marcat Da             | PMavinal L       |                  |
| 1 Articol - Bacsis                                | Anco                      |                                  |                                | Lei                     | 50                            |                                   | 1 51                               | ) Casa lei              |                       | T Maximar        |                  |
|                                                   | Mentor<br>Debit<br>531.01 | Inregistrari co<br>Credit<br>708 | ontabile per<br>Valoare<br>50, | ntru doci<br>C<br>00 M. | umentu<br>)ocumen<br>2/30.08. | t (<br>2015 Mo                    | )bservatii<br>netar Casa-Var       | Jı<br>nzari ama J2      | urnal/Nota<br>4 / NC1 |                  |                  |
| Monetar: vanzari amanunt                          | dundak Bla                |                                  | -                              |                         | date (                        | <u></u>                           |                                    |                         |                       | •                |                  |
| Operat Da Blocat Nu     Document <u>2 Livrare</u> |                           |                                  |                                | ¥ (                     | 3                             | 2                                 |                                    |                         | le<br>Æ Mo            | sire             |                  |
| Operat Da Blocat Nu     Document <u>2 Livrare</u> |                           | Preluare autom                   | ata din st <u>o</u> c.         | , ₩<br>:                | Pret                          | de inregistrar<br>a orice pret de | e = Pret Vanzare<br>e inregistrare |                         |                       | dific            |                  |
| Monetar: vanzari amanunt                          | Mentor<br>Debit<br>531.01 | Inregistrari co<br>Credit<br>708 | Valoare<br>50,                 | ntru doci<br>C<br>DO M. | umentu<br>)ocumen<br>2/30.08  | t Curent<br>t C<br>2015 Mo        | Dbservatii<br>netar Casa-Var       | Jı<br>nzari amaJ2       | urnal/Nota<br>4 / NC1 |                  |                  |

#### **REPARTIZARE BACSIS**

Pentru a vedea contravaloarea bacsisului obtinut de fiecare angajat, se poate consulta lista "Vanzari prin emulare" (Mentor – Diverse).

| Selectare Articole si Clienti                                     |
|-------------------------------------------------------------------|
| Pe perioada:<br>Data inceput: 01.08.2015 data sfarsit: 31.08.2015 |
| Toate articolele ? Nu                                             |
| Articol 🔺 🕇                                                       |
| Articol - Bacsis                                                  |
| Toti clientii ? Da                                                |
| Clienti 🔺 🛃 🚺 OK                                                  |
| Renunt                                                            |
|                                                                   |

Fig. 6

Pentru a putea retine impozitul aferent bacsisului, acesta se va acorda prin "Prime vacanta / venituri cu impunere finala".

| Pri            | me vacanta / venituri cu                                                                                     | impunere l | iinala      | 1                             |                          |                      |                |          |                   |        |
|----------------|----------------------------------------------------------------------------------------------------|------------|-------------|-------------------------------|--------------------------|----------------------|----------------|----------|-------------------|--------|
| De<br>Ba<br>Ti | numire<br>Icsis<br>p impozitare                                                                              | Contril    | butii a     | c <b>alculate</b><br>Denumire | Ti                       | p %                  | Cumulat        |          | lesire<br>Modific | ▲<br>₽ |
|                | Impunere tinala procent fix =<br>barem lunar conform grilei de impoz<br>calculat cumulat cu celelalte dreptu | sit<br>ari |             |                               |                          |                      |                | <b></b>  | Jurnal            |        |
|                | Formatia<br>: nedefinit                                                                                      |            | <u>N</u> E1 | > recal                       | cul NET la schi          | mbare impozit s      | au contributii |          | ÷                 | _      |
| Nr.            | Angajat                                                                                                    | B rut      | luni        | Contributii<br>angajat        | Contributii<br>angajator | Venit baza<br>calcul | Impozit        | Retinere | Net               |        |
| ▶1             | OSPATAR S1                                                                                                   | 50         | 1           | 0                             | 0                        | 50                   | 0              |          | 50                |        |
|                | F1g. 7                                                                                                    |            |             |                               |                          |                      |                |          |                   |        |

Plata efectiva se va face o singura data pe luna, cumuland valoarea tuturor sumelor din cadrul lunii.

| Plata prime vacanta/venituri o                                  | cu impunere finala                  |                            |
|-----------------------------------------------------------------|-------------------------------------|----------------------------|
| Explicatii pentru identificare transa lichidare<br>Plata bacsis | Loc de munca<br>E1;E1               | 🗑 Jurnal 🚦 Iesire 🖕        |
| Valoare totala:                                                 | 50,0000                             | Modific 🚽                  |
| din care: - de plata :<br>- neridicat:                          | 50,0000 / platit: 50,0000<br>0,0000 |                            |
| Valoare de recuperat:                                           | 0,0000                              |                            |
| 1 Nr Angajat                                                    | Valoare Stare                       | Platit partial Platit din: |
| COSPATAR S1                                                     | 50 Plata integral                   | 0 Casa Casa lei 20         |